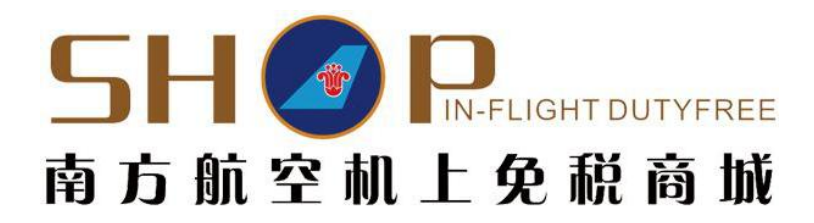

# 南航机上免税品预订服务指南

## 一、 南航机上免税品预订方式

南航机上免税品预订服务为了满足旅客所需,采用了四种预订方式,分别是网站预订方式、电话预订方式、机上预订方式和微信预订 方式。我们的预订服务为您提供简便的预订方式和购买免税商品,无 论您在家里或者办公室,您都可以在起飞前 48 小时预订我们南航的 免税商品,在您登机后会有乘务员为您服务,送上您预订的免税商品。

## 二、 预订流程

### 1、 网站预订流程

可通过登陆\_www.csairdutyfree.com 进行预订。

预订步骤举例:

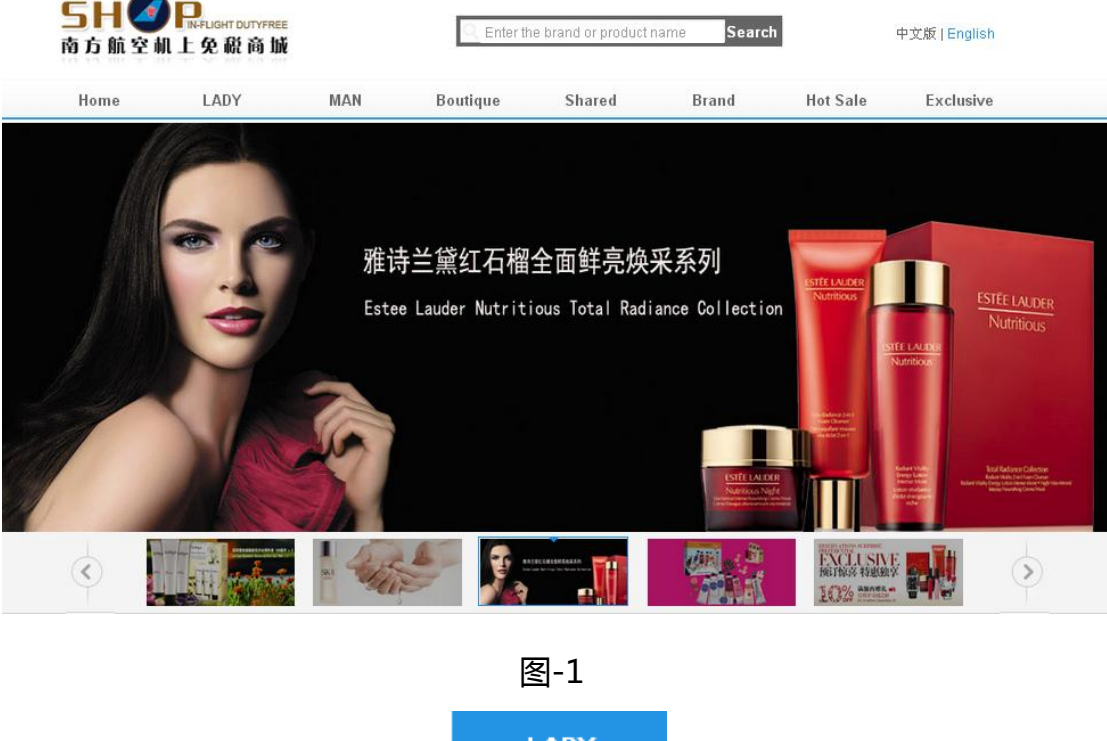

第一步:我们可以选择点击 <sup>LADY</sup>,这样就能进入到 (图-2)界面;

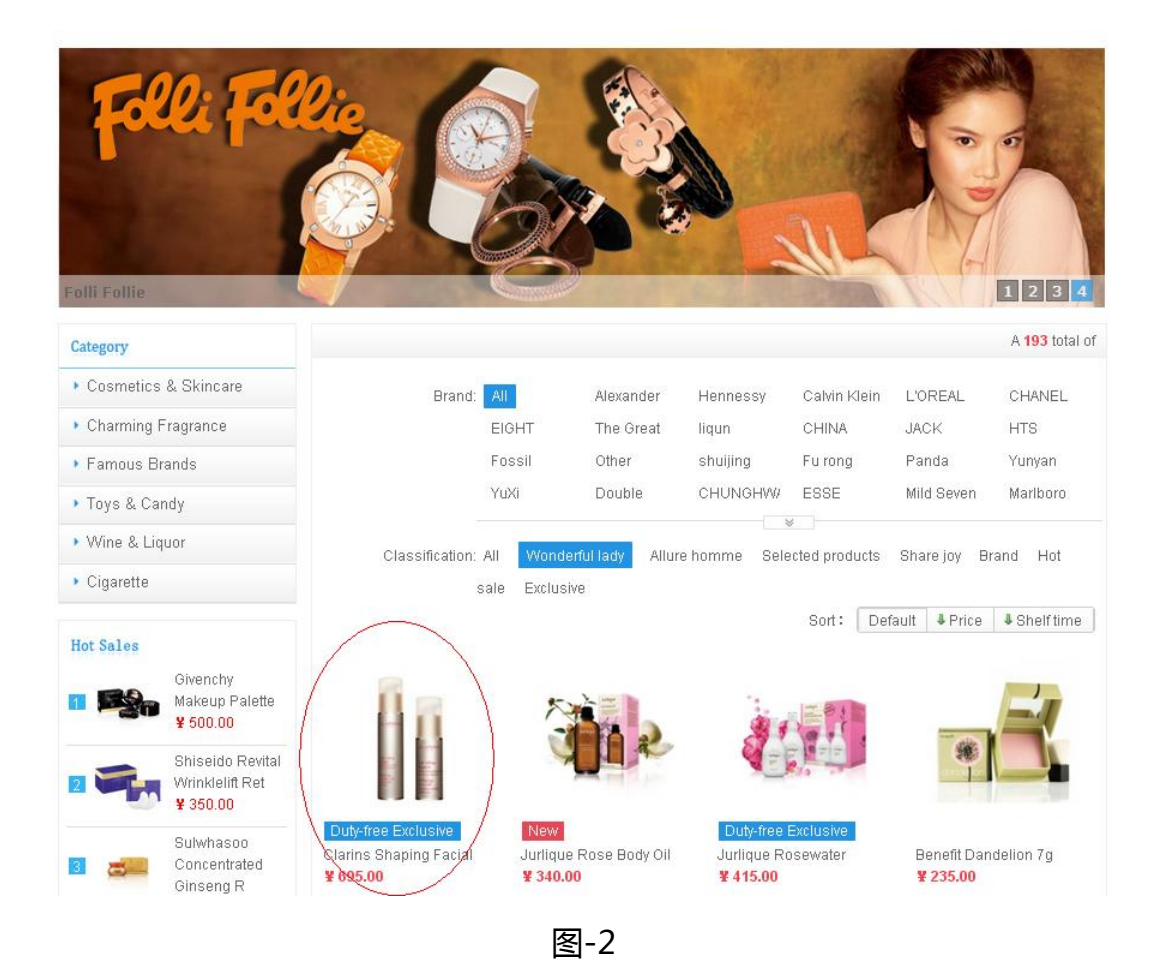

第二步:选择我们所需要购买的商品。我们以"娇韵诗纤颜紧致保养 套组"为例子,选择此商品,进入下一步(图-3)的操作。

| 第万胍至胍工免啶商城                                                                    | C Enter the brand or product name Search                                                                                |                                                                                                    |                                                                                                    | 中文版   English                                                                        |  |  |
|-------------------------------------------------------------------------------|----------------------------------------------------------------------------------------------------|----------------------------------------------------------------------------------------------------|----------------------------------------------------------------------------------------------------|--------------------------------------------------------------------------------------|--|--|
| Home LADY MAN Boutique                                                        | Shared I                                                                                                    | Brand                                                                                                    | Hot Sale                                                                                                    | Exclusive                                                                            |  |  |
| Your location: Cosmetics & Skincare > Ms. Skincare > Clarins Shaping Facial E | sperts 50ml + 20ml<br>Clarins S<br>Specification:50<br>Free Price:<br>Introduction:Tr<br>br<br>de<br>re<br>Air Class:Cl | Shaping Faci<br>Oml + 20ml<br>¥ 695.00<br>the secret to small<br>righter eyes: No. 1<br>esigned for Asian<br>eleases fat, drains<br>choose Flight ▼<br>Add to Favori | al Experts 50r<br>currencies •<br>er V-shaped face a<br>Contouring Serurr<br>Women, Shaping F<br>: puffiness and defi<br>Class: Pleas<br>Class: Pleas | nl + 20ml<br>nd bigger,<br>ispecially<br>racial Lift<br>nes facial<br>e<br>d to cart |  |  |

图-3

第三步:确认该商品的信息及价格是您所需要订购的;

第四步:可选择"其他币种",选择您所需要的币种来查看相应的

价格;

第六步:选择"选择航班"及"舱位";

第七步:选择"加入购物车";

(以上步骤参考图-4)

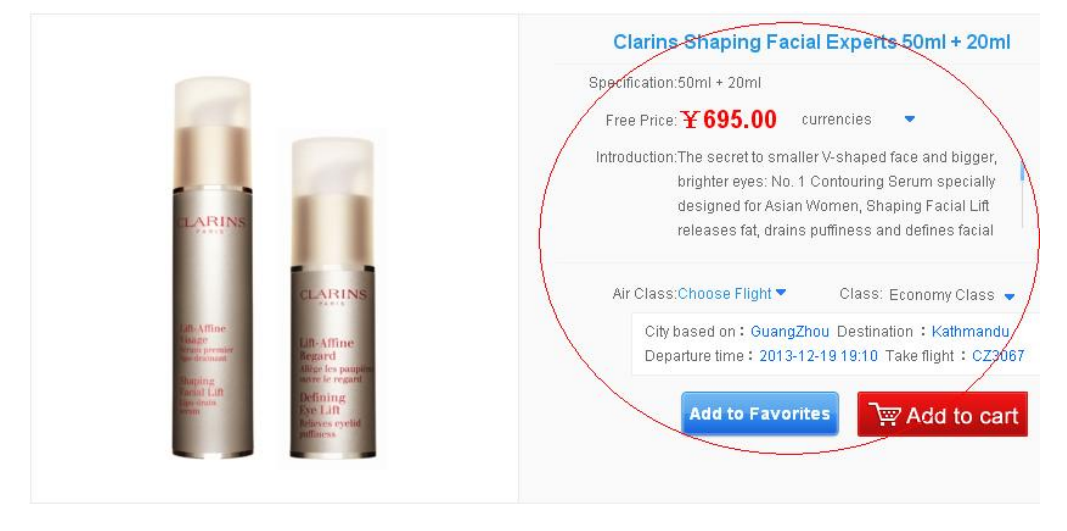

图-4

第八步:确认商品信息是否相符并可更改所购买的"数量"; 第九步:如(图-5),选择"立即预订",跳转到(图-6); 第十步:填写(图-6)中的收货人信息,带\*号的是必填项; 第十一步:选择"付款方式"(目前网站商城只开通了"机上付款"

方式);

## 第十二步:选择"下一步";

| ight No: CZ3067 D                                                                                                | eparture Time:2013-12-19 19:1                                                                                                    | 10:00 Departuri            | e City:GuangZł                          | nou Arrival          | City:Kathmandu                                 | Economy C                             | Class              |             |
|----------------------------------------------------------------------------------------------------|----------------------------------------------------------------------------------------------------|----------------------------|-----------------------------------------|----------------------|------------------------------------------------|---------------------------------------|--------------------|-------------|
| Product Picture                                                                                                  | Item                                                                                                    | Product code               | Price                                   | Discount             | Discounted price                               | Quantity                              | Total Amount       | Operatio    |
|                                                                                                    | Clarins Shaping Facial Experts<br>50ml + 20ml                                                                                                    | <sup>6</sup> 090           | ¥ 695.00                                | -                    | - (                                            | 2                                     | ¥1390.00           | delete      |
| lease Click "Login                                                                                               | to Buy"                                                                                                    |                            |                                         |                      |                                                | 2Num                                  | ber of Items Total | ¥ 1390.00   |
|                                                                                                    |                                                                                                    |                            |                                         |                      |                                                |                                       | Actual payment:    | ¥ 1390.0    |
| Buy Now                                                                                                    | Continue                                                                                                    |                            |                                         |                      |                                                |                                       | Log                | in to buy   |
|                                                                                                    |                                                                                                    |                            |                                         |                      |                                                |                                       |                    |             |
|                                                                                                    |                                                                                                    |                            |                                         |                      |                                                |                                       |                    |             |
|                                                                                                    |                                                                                                    |                            | 图-2                                     |                      |                                                |                                       |                    |             |
|                                                                                                    |                                                                                                    |                            |                                         |                      |                                                |                                       |                    |             |
|                                                                                                    | -                                                                                                    |                            | -                                       |                      |                                                |                                       |                    |             |
|                                                                                                    | 00                                                                                                    |                            | •                                       |                      | 0                                              |                                       | 0                  |             |
| Set                                                                                                    | • • • • • • • • • • • • • • • • • • •                                                                                                    | ration Cho                 | •<br>ose the order                      | Fill in              | •<br>the check order in                        | nformation                            | Successful subm    | ission ord  |
| Set                                                                                                    | Construct Time: 2012, 12, 10, 11                                                                                                    | ration Cho                 | out the order                           | Fill in              | •<br>the check order in                        | nformation                            | Successful subm    | ission orde |
| Set<br>nt No: <b>CZ3067</b> D                                                                                    | eparture Time:2013-12-19 1                                                                                                    | ration Cho<br>9:10:00 Depa | •<br>nose the order<br>arture City:Gu   | Fill in angZhou .    | •<br>the check order in<br>Arrival City:Kathr  | nformation<br>nandu <mark>Ecc</mark>  | Successful subm:   | ission orde |
| Set<br>nt No: <b>CZ3067</b> D                                                                                    | eparture Time:2013-12-19 19                                                                                                    | ration Cho<br>9:10:00 Depa | •<br>nose the order<br>arture City:Gu   | Fill in<br>angZhou . | •<br>the check order in<br>Arrival City:Kathr  | nformation<br>Nandu <mark>Ecc</mark>  | Successful subm:   | ission orde |
| Set<br>nt No: CZ3067 D                                                                                           | e: Test                                                                                                    | ration Cho<br>9:10:00 Depa | •<br>ose the order<br>arture City:Gu    | Fill in angZhou .    | •<br>the check order in<br>Arrival City:Kathr  | nformation<br>nandu <mark>Ecc</mark>  | Successful subm    | ission orde |
| Set<br>nt No: <b>CZ3067</b> D<br>* Consigne<br>* Passport No                                                     | e: Teet                                                                                                    | ration Cho<br>9:10:00 Depa | •<br>ose the order<br>arture City.Gu:   | Fill in angZhou .    | •<br>the check order ir<br>Arrival City:Kathr  | nformation<br>nandu <b>Ecc</b>        | Successful subm    | ission orde |
| Set<br>tt No: <b>CZ3067</b> D<br>* Consigner<br>* Passport No<br>* Mobile phon                                   | Login regist     Login regist     eparture Time:2013-12-19 19     e: Tpet     p10000     e: 13788889999                                                                                                    | ration Cho<br>9:10:00 Depa | oright order arture City.Gu:            | Fill in              | •<br>the check order ir<br>Arrival City:Kathr  | nformation<br>nandu <mark>Ecc</mark>  | Successful subm    | ission orde |
| Set<br>nt No: CZ3067 D<br>* Consigner<br>* Passport No<br>* Mobile phone                                         | Login regist eparture Time:2013-12-19 19 e: Test : p10000 e: 13788889999                                                                                                    | ration Cho<br>9:10:00 Depa | origination of the order                | Fill in              | •<br>Arrival City:Kathr                        | nformation<br>nandu <mark>Ec</mark> ( | Successful subm:   | ission orde |
| Set<br>It No: CZ3067 D<br>* Consigne<br>* Passport No<br>* Mobile phone<br>Contact N                             | Comparison     Comparison     C     | ration Cho<br>9:10:00 Depa | orture City:Gu                          | Fill in              | •<br>Arrival City:Kathr                        | nformation<br>nandu <mark>Ec</mark>   | Successful subm    | ission orde |
| Set<br>t No: CZ3067 D<br>* Consigner<br>* Passport No<br>* Mobile phone<br>Contact Ne<br>* Fma                   | Comparison     Comparison     C     | ration Cho<br>9:10:00 Depa | orse the order                          | Fill in              | •<br>the check order ir<br>Arrival City:Kathr  | nformation<br>Mandu <mark>Ec</mark>   | Successful subm    | ission orde |
| Set<br>t No: CZ3067 D<br>* Consigner<br>* Passport No<br>* Mobile phone<br>Contact No<br>* Ema                   | Login regist     Login regist     eparture Time:2013-12-19 19     e: [pest         [p10000         [i] csndf@csair.com                                                                                                    | ration Cho<br>9:10:00 Dep2 | origination of the order arture City.Gu | Fill in              | •<br>the check order ir<br>Arrival City: Kathr | nformation<br>Mandu <mark>Ec</mark> e | Successful subm    | ission orde |
| Set<br>t No: CZ3067 D<br>* Consigner<br>* Passport No<br>* Mobile phone<br>Contact Ni<br>* Ema<br>Remar          | Contract Steps: Login regist     contract Steps: Login regist     contract Steps: Login regist     | ration Cho<br>9:10:00 Depa | oright of the order arture City.Gu      | Fill in              | •<br>Arrival City: Kathr                       | nformation<br>Mandu <mark>Ec</mark> e | Successful subm:   | ission orde |
| Set<br>t No: CZ3067 D<br>* Consigner<br>* Passport No<br>* Mobile phone<br>Contact No<br>* Ema<br>Remar          | Control Control Contro Control Control Control Control Control Control Control Control Co     | ration Cho<br>9:10:00 Depa | orture City:Gu                          | Fill in              | •<br>Arrival City:Kathr                        | nformation<br>Nandu <mark>Ec</mark> e | Successful subm:   | ission orde |
| Set<br>th No: CZ3067 D<br>* Consigner<br>* Passport No<br>* Mobile phone<br>Contact Ne<br>* Ema<br>Remar         | Comparison     Comparison     C     | ration Cho<br>9:10:00 Dep3 | orture City:Gu                          | Fill in              | •<br>Arrival City:Kathr                        | nformation<br>Mandu <mark>Ec</mark>   | Onomy Class        | ission orde |
| Set<br>th No: CZ3067 D<br>* Consigner<br>* Passport No<br>* Mobile phoner<br>Contact No<br>* Ema<br>Remar        | Comparison     Comparison     C     | ration Cho<br>9:10:00 Depa | oright order                            | Fill in              | •<br>Arrival City:Kathr                        | nformation<br>Mandu <mark>Ec</mark>   | Successful subm    | ission orde |
| Set<br>tt No: CZ3067 D<br>* Consigner<br>* Passport No<br>* Mobile phone<br>Contact Ni<br>* Ema<br>Remar<br>ment | Login regist     Login regist     eparture Time:2013-12-19 19     e: [pest         [p10000         [i: csndf@csair.com         kc                                                                                                    | ration Cho                 | orse the order arture City.Gu:          | Fill in              | •<br>Arrival City: Kathr                       | nformation<br>nandu <b>Ec</b> (       | Successful subm    | ission ord  |
| Set<br>tt No: CZ3067 D<br>* Consigner<br>* Passport No<br>* Mobile phone<br>Contact Ni<br>* Ema<br>Remar<br>nent | Control Control Contr | ration Cho<br>9:10:00 Depa | oright of the order                     | Fill in              | •<br>Arrival City: Kathr                       | nformation<br>Mandu <b>Ec</b> e       | Successful subm:   | ission ord  |

图-6

第十三步:核对订单信息,提交订单,完成此笔预订(图-7、图-8)。 (如果在核对期间发现问题,选择"修改"即可返回(图-6)并重新 填写相关信息;如果还需要预订其他商品,请点击"继续购买")

| Consignee information                                                                                                    | Edit                                          |                     |                        |                          |                          |              |               |  |
|----------------------------------------------------------------------------------------------------|-----------------------------------------------|---------------------|------------------------|--------------------------|--------------------------|--------------|---------------|--|
| The flight:CZ3067                                                                                                    | Z3067 Departure Time:2013-12-19 19:10:00      |                     |                        | Departure City:GuangZhou |                          |              |               |  |
| Arrival City:Kathn                                                                                                    | athmandu Flight No:Economy Class              |                     |                        |                          |                          |              |               |  |
| Consignee:Test                                                                                                    | Passport No:p                                 | Passport No:p10000  |                        |                          | Mobile phone:13788889999 |              |               |  |
| Email:csndf@csa                                                                                                    | air.com Remark:                               | Remark:             |                        |                          | Telephone:               |              |               |  |
| Type of payment                                                                                                    |                                               |                     |                        |                          |                          |              |               |  |
|                                                                                                    | ✓ Make Payment inflight(Make Payment)         | ent inflight)       |                        |                          |                          |              |               |  |
| Product Picture                                                                                                    | ltem                                          | Product code        | Price                  | Discount                 | Discounted price         | Quantity     | Total Amount  |  |
|                                                                                                    | Clarins Shaping Facial Experts<br>50ml + 20ml | <u>8</u> 090        | RMB¥ 695.00            | -                        | -                        | 2            | RMB ¥ 1390.00 |  |
| You buy <b>2</b> Goods <b>Total: ¥ 1390.00</b>                                                                                                    |                                               |                     |                        |                          |                          |              |               |  |
|                                                                                                    |                                               |                     |                        |                          | Ac                       | tual payment | ⊧ ¥ 1390.00   |  |
| Continue use coupons Submit Order                                                                                                    |                                               |                     |                        |                          |                          |              |               |  |
| 图-7                                                                                                    |                                               |                     |                        |                          |                          |              |               |  |
| o                                                                                                    |                                               |                     |                        |                          |                          |              |               |  |
| Settlement steps: Login registration Choose the order Fill in the check order information Successful submission order                                                            |                                               |                     |                        |                          |                          |              |               |  |
|                                                                                                    |                                               |                     |                        |                          |                          |              |               |  |
|                                                                                                    | Place an                                      | order success! Your | order number is: 87471 | 312171338                | 49                       |              |               |  |
| In order to facilitate your website in the fields of quick inquiry, please write down your order number. A contains order detailed information email has been sent to your email |                                               |                     |                        |                          |                          |              |               |  |
| account.                                                                                                    |                                               |                     |                        |                          |                          |              |               |  |
| 2 Seconds to return home                                                                                                    |                                               |                     |                        |                          |                          |              |               |  |

图-8

## 您的订单提交后,我们会有工作人员与您电话确认该笔预订。

## 2、电话预订方式

请在航班起飞 48 小时前拨打预订电话 400-100-0019, 预订 时间在每日 8: 00-22: 00。

### 3、机上预订方式

请您填写《机上免税品购物指南》中《机上订购表》,将订购 表内的信息填写完后交给予乘务员。

## 4、微信预订方式

请关注"南航机上免税商城"(ID: csairdutyfree)或者扫描二 维码,添加南航机上免税商城公众微信,即可直接预订。

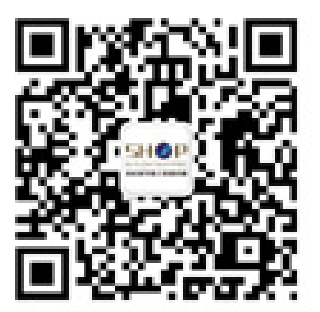

南航机上免税商城企业 微信